# JT-6220 塑料壳发卡器

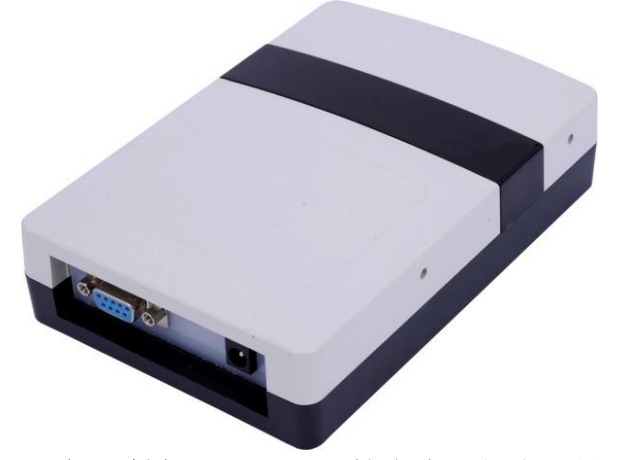

满足【800/900MHz 频段射频识别(RFID)技术应用规定(试行)】和美国 FCC 相关规定;内置天线,结构紧凑;体积小、重量轻、方便放置于桌面;读写数据稳定可靠;全面支持符合 ISO-18000-6C (EPC G2)协议;

### 产品特点:

■具有多协议兼容、体积小、读写速率快,可广泛地应用于各种 RFID 系统中;

■提供 RS232 通讯接口

■提供自动写卡、读卡 DEMO 软件,方便客户写卡;

#### 物理环境指标:

■电 源: 110<sup>~</sup>240V/50<sup>~</sup>60Hz

- ■适 配 器: 7.5-12V/3A
- ■输出功率: 20<sup>~</sup>30dBm±1dBm
- ■数据接口: RS232
- ■天线增益: 5dBi
- ■工作温度: -20℃~75℃
- ■存储温度: -40℃~85℃
- ■工作湿度: 5%~95%无冷凝
- ■尺 寸: 160\*110\*40mm
- ■重 量:约300g
- ■外壳材料: ABS

#### 主要性能指标:

■通讯协议: EPC Global Class1 Gen2/ISO 18000-6C
■频率特征: 国标: 920.625MHz<sup>~</sup>924.375MHz, 信道间隔 250kHz 美标: 902.75MHz<sup>~</sup>927.25MHz, 信道间隔 500kHz
■频率模式: 定频/跳频
■读取距离: 读取 JT-301(远距离白卡)距离: 约 40cm;
■写卡距离: 写入 JT-301(远距离白卡)距离: 约 10<sup>~</sup>20cm;

标签信息如下: JT-301 远距离白卡 产品型号: JT-301 料: PVC 或 PET 材 寸:(长) 85.5×(宽) 54×(厚) 1.0±0.2MM 尺 芯 片: Alien/higgs3 支持协议: ISO 18000-6C、EPC Class1 Gen2 存储容量: 64 Byte 载波频率: 860~960MHz 工作模式:无源 其 他:表面可彩印

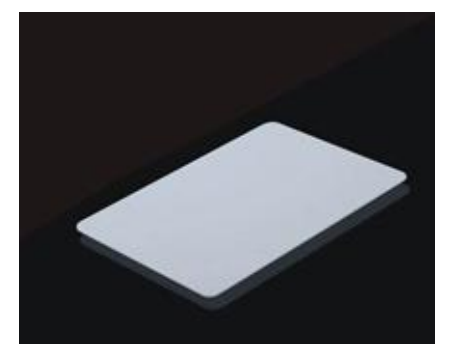

## 尺寸图:

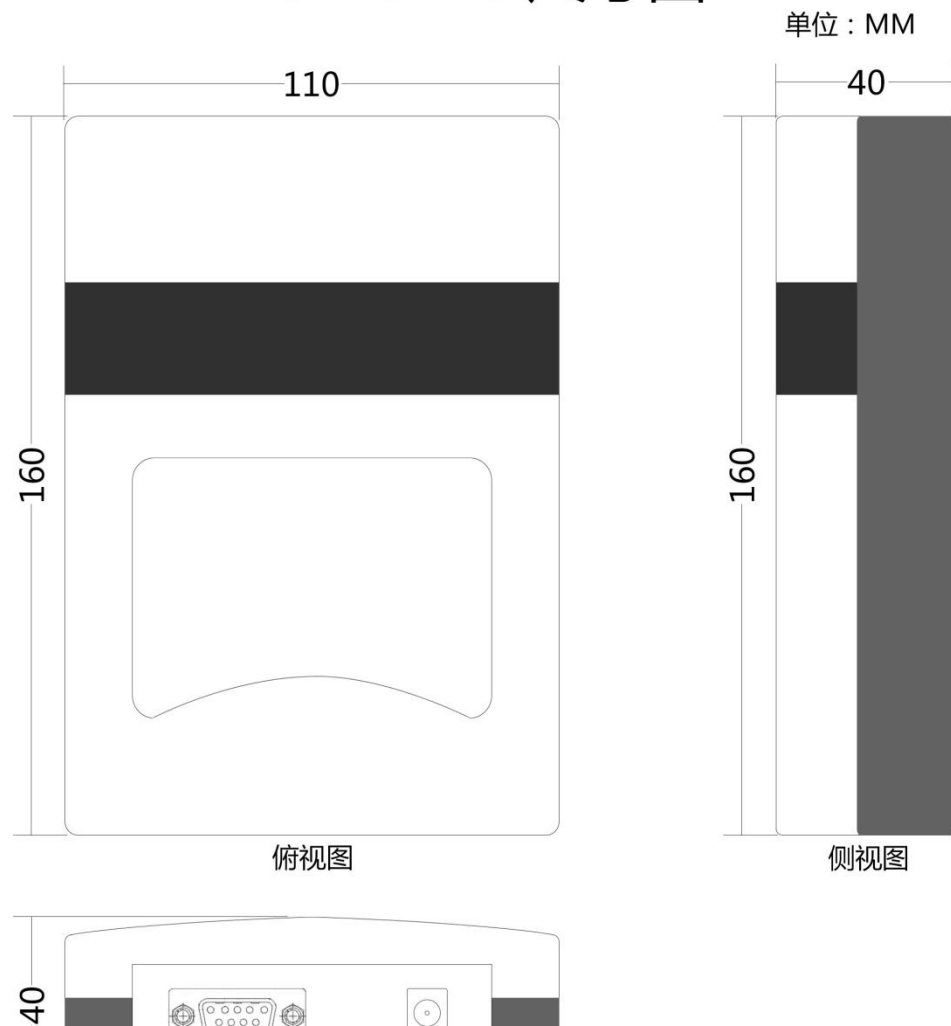

JT-6220 尺寸图

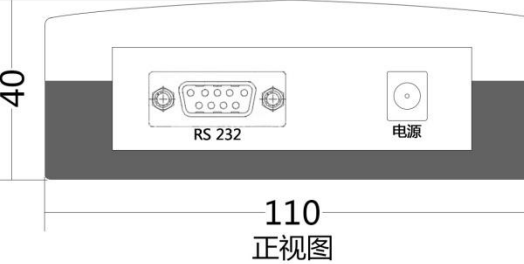

## 读写卡操作说明:

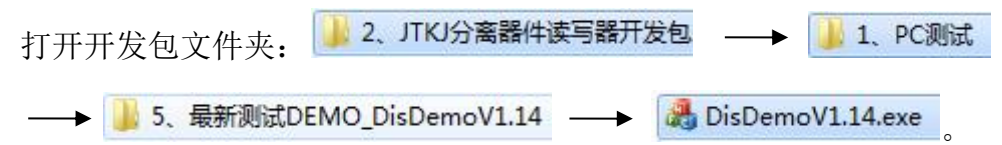

在连接 DEMO 前,我们需要确认一下几点:

- 1、确定设备与 PC 机已通过正常的通讯接口连接好(本设备为 RS232 通讯),电源 适配器已连接好,并正常供电。
- 2、卡片正确放置在设备的读取区域上,如下图所示:

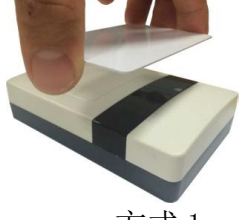

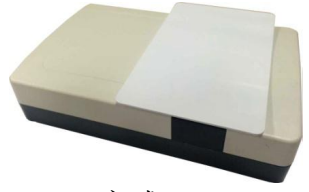

方式1

方式2

- **方式 1:** 用手指拿住卡片的边缘,正对着设备的黑条的上方,若为写卡:则距离 10cm 以内;若为读卡:则距离 80cm 以内。
- 方式2:卡片横放在黑条的上方。

## 错误的放置方式如下:

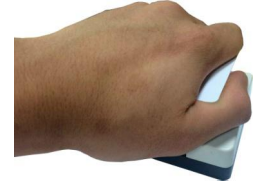

错误1

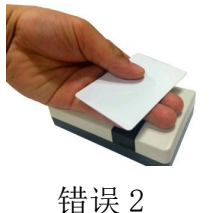

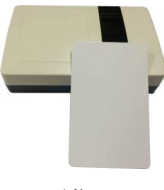

错误3

错误1:手全捂住卡片,影响读卡和写卡的效果 错误2:卡片与读写器之间间隔了手,影响读卡和写卡的效果 错误3:卡片没有正放在设备的上方,影响读卡和写卡的效

确定好以上几点都已经操作好后,打开 DEMO:

: disDemoV1.14.exe , 界面如下图

所示:

| 操作   | 标签操作      | 设置通信参数 | 参数设置 | 其他参 | 数      |       |    |    |      |     |
|------|-----------|--------|------|-----|--------|-------|----|----|------|-----|
| 28.2 | □ +#-+    |        |      |     | 标签数:0  | 读写次数: | 0  |    |      |     |
| )囲1  | 机煤式       |        | 编号   |     | 数据     | 2     | 欠数 | 天线 | 设备   |     |
|      | ●串口       | ◎ 网络   |      |     |        |       |    |    |      |     |
| đ    | 40号 🗌     | •      |      |     |        |       |    |    |      |     |
| F    | 特率 [gen   | Ohne - |      |     |        |       |    |    |      |     |
|      |           | oops + |      |     |        |       |    |    |      |     |
| ť    | · 습号 0    | •      |      |     |        |       |    |    |      |     |
|      |           |        |      |     |        |       |    |    |      |     |
|      | 连接        | 断开     |      |     |        |       |    |    |      |     |
| - 11 | と植式       |        |      |     |        |       |    |    |      |     |
| -    | F 176,544 |        |      |     |        |       |    |    |      |     |
|      | • 单卡      | 识别     |      |     |        |       |    |    |      |     |
|      | ◎ 连续      | 读卡     | () 数 | 据升序 | ◎ 数据降序 |       |    | Ē  | 动保存> | 的文件 |
|      |           |        |      |     |        |       |    |    |      |     |

|                 | 通讯模式                       |                                         |               |          |
|-----------------|----------------------------|-----------------------------------------|---------------|----------|
|                 | ◎ 串口                       | ◎ 网络                                    |               |          |
|                 | 串口号 com<br>com<br>波特率 face |                                         |               |          |
|                 |                            | • · · · · · · · · · · · · · · · · · · · |               |          |
| 在通讯模式中点击选       |                            | 并在下拉选框                                  | 内,选择对应的       | ]串口后,确定  |
| 所连接读与畚的【波       | 、符率】及【设备亏】,                | 一般默认:【波特举                               | 】 万: 9600, 【1 | 反备亏】万:0, |
| 然后点击【连接】:       | <u>连接</u> 连接成功后,           | 软件界面的左下方,                               | 会对应出现读一       | 卡器的版本号。  |
| 读卡器版本号:6.99     | 读卡                         | 开始                                      | 停止            | 清空       |
| 连接成功后的界面如       | 下:                         |                                         |               |          |
| A VC_Demo_V1.14 |                            |                                         |               |          |
| 基本操作标签操作设置通信参数  | 参数设置其他参数                   | and the second second                   |               |          |
| 通讯模式            | 标签数:0                      | 读写次数:0                                  | 18            |          |
| ◎ 串口 ● 网络       | 5冊写 剑娟                     | 八刻 大线 反軍                                |               |          |
| 串口号 COM4 👻      |                            |                                         |               |          |
| 波特率 9600bps 👻   |                            |                                         |               |          |
| 设备号 0 🔻         |                            |                                         |               |          |
| [ 连接 ] [ 断开     |                            |                                         |               |          |
| 工作模式            |                            |                                         |               |          |
| ◎ 单卡识别          |                            |                                         |               |          |
| ◎ 连续读卡          | ◎ 数据升序   ◎ 数据降序            | 🔲 自动保存为文件                               |               |          |
| 读卡器版本号:6.99     | 读卡 开始                      | 停止 清空                                   |               |          |
|                 |                            |                                         |               |          |

下面具体说明 DEMO 中的写卡操作,分别用【快写模式】和【读写指定区域】可 实现写卡

快写模式为:【标签操作】区的上部分,如下图所示:

| 4-揉1F | 林金操作  设直通信参数                                         | 参数设置  其他参数                          |                          |                                    |
|-------|------------------------------------------------------|-------------------------------------|--------------------------|------------------------------------|
|       | 快写模式                                                 |                                     |                          |                                    |
|       | 数据(有效字符0-9和A-                                        | ₮, 位數为4、8、12、16、                    | 20、24位(可以用空格分隔)          | 快写                                 |
|       | I                                                    |                                     | □自动增1                    | 清空                                 |
|       | 读写指定区域                                               |                                     |                          |                                    |
|       |                                                      | TT 46 Held                          |                          | <b>法和</b>                          |
|       |                                                      | 开始现址 👻                              |                          | ~~~                                |
|       | ★13 ◆ 数据(有效字符0-9和A-1                                 | 开始地址 ▼<br>7.长度为4、8、12、16等4          | Ng →<br>的倍数位,可以用空格分隔)    | 国家                                 |
|       | 数据(有效字符0-9和A-1                                       | 井和屯亚 ▼                              | 的倍数位,可以用空格分隔)            | 写入                                 |
|       | ★据(有效字符0-9和A-1) 高级操作                                 | 开始地址                                | N.程▼<br>的信數位,可以用空格分隔)    | <u><br/>写入</u><br>清空               |
|       | ▲34 (有效字符0-340A-1<br>款据(有效字符0-340A-1<br>高級操作<br>访问密码 | ++加电虹 ▼<br>₹,长度为4、8、12、16等4<br>操作区域 | N2 ▼<br>的信數位,可以用空格分隔)    | 写入           清空           谈卡       |
|       | ★3 ★3 ★3 ★3 ★3 ★3 ★3 ★3 ★3 ★3 ★3 ★3 ★3 ★             | → #378.211                          | N₂<br>▼<br>的倍數位,可以用空格分隔) | <u> 写入</u><br>写入<br>清空<br>説表<br>解決 |

【快写】: 可对标签的 EPC 区进行快速改写,将需要写入的数据填入方框内(数据必须是 16 进制数,且位数为 4、8、12、16、20、24 位),数据填写完后,将标签放置在读写器正上方

的合适区域,然后点击【快写】 快写,若写入成功,界面的左下方会显示:写入成

功 **写入成功** , 若写入失败, 界面的左下方会显示: 写入失败 **写入失败** , 此时可做以下调整

及检测:

- A、标签放置的位置或高度进行适当的调整;
- B、标签或读写器是否被加密;
- C、检查读写器与电脑连接数据没有问题;

当写入的数据为有顺序的递增加 1, 且为 16 进制数, 可在点击【快写】键之前, 勾选 **2**自动增1, 当快写成功后, 方框内的数据会自动加 1

读写指定区域为:【标签操作】区的中部分,如下图所示:

| 本操作 | 标签操作 设置通信参数 参数设置 其他参      | 数                    |    |
|-----|---------------------------|----------------------|----|
|     | 快写模式                      |                      |    |
|     | 数据(有效字符0-9和A-F, 位数为4、8、12 | 2、16、20、24位(可以用空格分隔) | 快写 |
|     | [                         | □ 自动增1               | 清空 |
| 1   | 读写指定区域                    |                      |    |
|     | 区域 → 开始地址                 | ▼ 长度 ▼ [             | 读取 |
|     | 数据(有效字符O-9和A-F,长度为4、8、12、 | 16等4的倍数位,可以用空格分隔)    | 写入 |
|     |                           |                      | 清空 |
|     | 高级操作                      |                      |    |
|     | 访问密码 操作                   | 区域 🕢 🗸               | 锁卡 |
|     | 销毁密码                      | 消毁标签                 | 解锁 |

标签读写主要是对标签各个区域内的数据进行读取或写入(其中 TID 区只能读取,不能写入)。

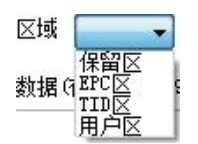

【Reserve(保留区)】: 地址: 0-3; 地址: 0-1存储 32bit 杀死密码(kill),默认为: 00 00 00 00; 2-3存储 32bit 访问密码(Access),默认为:00 00 00 00。

> 当本区域没有被访问加密或者杀死加密的时候,区域内的数据可以进行随意 改写。

- 【EPC(EPC 区)】: 地址: 2-7;存储 96bit ID 号,也就是平常我们设备默认读取出来的数据所存储的区域。当本区域没有被访问加密或者杀死加密的时候,区域内的数据可以进行随意改写。
- 【TID(TID 区)】: 地址: 0-5; 存储 96bit 全球唯一且不可改写的 ID 号。
- 【User(用户区)】: 地址: 0-31;存储 512bit 的数据。默认每个地址都为: 00 00,当本区域没有 被访问加密或者杀死加密的时候,区域内的数据可以进行随意改写。

以上各区域说明,均以 Alien H3 这款比较常用的标签芯片作为范例。不同的芯片,对应的区 域数据和实际作用可能会有所不同,具体得联系业务员或售后技术进行查看核实。 举例说明标签读写的操作步骤:

1、 将标签放置在连接好设备的天线正上方,大概: 3-5cm 处。(保证天线周围没有其他标签)

2、在【区域】中选取所要进行读取或写入的区域(以 EPC 区为例)

| 区19g                                                        |                                                                                                    |
|-------------------------------------------------------------|----------------------------------------------------------------------------------------------------|
| 数据 (                                                        |                                                                                                    |
|                                                             | 用户区点击 EPC,点击后,确认:区域 IPC区 -                                                                                                    |
|                                                             | 开始地址 📃 🗸                                                                                                    |
|                                                             | 长度为4、{3                                                                                                    |
|                                                             | 4 5                                                                                                    |
| 在开始                                                         | <u>6</u><br>抽扯选择今话的起始抽出了了                                                                                                    |
| 11.71 80                                                    |                                                                                                    |
|                                                             |                                                                                                    |
|                                                             | 3                                                                                                    |
| 1.14                                                        |                                                                                                    |
| 任长度<br>初设为                                                  | 上选择需要读取或与人的数据长度 【****】 【******】 【******】 【******】 【******】 【******】 【******】                                                                                                    |
| 即现在                                                         | , 0,<br>是对 EPC 区起始位置为: 2,长度为:6 的数据进行读取或写入。若只是进行读                                                                                                    |
|                                                             |                                                                                                    |
|                                                             |                                                                                                    |
| 则只需                                                         | 按【读取】 读取, 当读取成功后, 数据显示栏会出现对应的数据,                                                                                                    |
| 则只需<br>数据(诸                                                 | 按【读取】 读取 ; 当读取成功后,数据显示栏会出现对应的数据,<br>政字符0-9和A-F,长度为4、8、12、16等4的倍数位,可以用空格分隔)                                                                                                    |
| 则只需<br>数据(译<br>E2 00                                        | 按【读取】 读取 ; 当读取成功后,数据显示栏会出现对应的数据,<br>效字符0-9和A-F,长度为4、8、12、16等4的倍数位,可以用空格分隔)<br>40 00 79 19 00 98 27 80 00 08                                                                                                    |
| 则只需<br>数据(存<br>E2 00                                        | 按【读取】 读取 ; 当读取成功后,数据显示栏会出现对应的数据,<br>效字符0-9和A-F,长度为4、8、12、16等4的倍数位,可以用空格分隔)<br>40 00 79 19 00 98 27 80 00 08                                                                                                    |
| 则只需<br>数据(译<br>E2 00<br>并在软                                 | 按【读取】 读取 ; 当读取成功后,数据显示栏会出现对应的数据,<br>效字符0-9和A-F,长度为4、8、12、16等4的倍数位,可以用空格分隔)<br>40 00 79 19 00 98 27 80 00 08<br>件左下方显示:读取成功。如下图所示:                                                                                                    |
| 则只需<br>数据 (략<br>E2 00<br>并在软<br>♣ VC_D                      | 按【读取】 读取 ; 当读取成功后,数据显示栏会出现对应的数据,<br>效字符0-9和A-F,长度为4、8、12、16等4的倍数位,可以用空格分隔)<br>40 00 79 19 00 98 27 80 00 08<br>件左下方显示:读取成功。如下图所示:<br>emo_V1.14                                                                                                    |
| 则只需<br>数据 (략<br>E2 00<br>并在软<br>♣ VC_D                      | 按【读取】 [读取]; 当读取成功后,数据显示栏会出现对应的数据,<br>(效字符0-9和A-F,长度为4、8、12、16等4的倍数位,可以用空格分隔)<br>40 00 79 19 00 98 27 80 00 08<br>件左下方显示:读取成功。如下图所示:<br>emo_V1.14                                                                                                    |
| 则只需<br>数据 (f<br>E2 00<br>并在软<br>杀 VC_D                      | 按【读取】 读取 ; 当读取成功后,数据显示栏会出现对应的数据,<br>数字符0-9和A-F,长度为4、8、12、16等4的倍数位,可以用空格分隔)<br>40 00 79 19 00 98 27 80 00 08<br>件左下方显示:读取成功。如下图所示:<br>emo_V1.14                                                                                                    |
| 则只需<br>對据 (략<br>E2 00<br>并在软<br>♣ VC_D                      | 按【读取】 读取 ; 当读取成功后,数据显示栏会出现对应的数据,<br>致字符0-9和A-F,长度为4、8、12、16等4的倍数位,可以用空格分隔)<br>40 00 79 19 00 98 27 80 00 08<br>件左下方显示:读取成功。如下图所示:<br>emo_V1.14<br>F 标签操作 设置通信参数 参数设置 其他参数<br>供写模式<br>数据(有效字符0-9和A-F,位数为4、8、12、16、20、24位 可以用空格分隔) 使写                                                                                                    |
| 则只需<br>對据(译<br>E2 00<br>并在软<br>≹ VC_D                       | 按【读取】 读取 : 当读取成功后,数据显示栏会出现对应的数据,<br>数字符0-9和A-F,长度为4、8、12、16等4的倍数位,可以用空格分隔)<br>40 00 79 19 00 98 27 80 00 08<br>件左下方显示:读取成功。如下图所示:<br>emo_V1.14<br>正 标签操作 设置通信参数 参数设置 其他参数<br>使写模式<br>数据 (有效字符0-9和A-F, 位数为4、8、12、18、20、24位 (可以用空格分隔) 使写<br>② 自动增1 清空                                                                                                    |
| 则只需<br><b>E2</b> 00<br>并在软<br><b>VC_D</b>                   | 按【读取】 读取 ; 当读取成功后,数据显示栏会出现对应的数据,<br>数字符0-9和A-F,长度为4、8、12、16等4的倍数位,可以用空格分隔)<br>40 00 79 19 00 98 27 80 00 08<br>件左下方显示:读取成功。如下图所示:<br>emo_V1.14<br>体容操作 设置通信参数 参数设置 其他参数<br>使写模式<br>数据 馆效字符0-9和A-F,位数为4、8、12、16、20、24位 何以用空格分隔) 使写<br>词 自动增1 清空<br>读写指定区域                                                                                                    |
| 则只需<br><b>数据</b> (⊄<br>E2 00<br>并在软<br>♣ VC_D               | 按【读取】 读取 : 当读取成功后,数据显示栏会出现对应的数据,<br>a效字符0-9和A-F,长度为4、8、12、16等4的倍数位,可以用空格分隔)<br>40 00 79 19 00 98 27 80 00 08<br>件左下方显示:读取成功。如下图所示:<br>emo_V1.14<br>F 标签操作 设置通信参数 参数设置 其他参数<br>供写模式<br>数据 (有效字符0-9和A-F,位数为4、8、12、16、20、24位 (可以用空格分隔)                                                                                                    |
| 则只需<br><b>数据</b> (译<br><b>E2</b> 00<br>并在软<br><b>∛</b> VC_D | 按【读取】 读取 ; 当读取成功后,数据显示栏会出现对应的数据,<br>致学符0-9和A-F,长度为4、8、12、16等4的倍数位,可以用空格分隔)<br>40 00 79 19 00 98 27 80 00 08<br>件左下方显示:读取成功。如下图所示:<br>emo_V1.14<br>下發操作 设置通信参数 参数设置 其他参数<br>快写模式<br>数据(有效字符0-8和A-F,位数为4、8、12、16、20、24位(可以用空格分隔) 快写<br>《自动增1 清空<br>读写描定区域<br>区域 即区 , 开始地址 2 , 长度 6 , 读取<br>数据(有效字符0-9和A-F,长度为4、8、12、16等4的倍数位,可以用空格分隔) 写入                                                             |
| 则只需<br><b>E2</b> 00<br>并在软<br><b>VC_D</b>                   | 按【读取】 读取 ; 当读取成功后,数据显示栏会出现对应的数据,<br>a效字符0-9和A-F,长度为4、8、12、16等4的倍数位,可以用空格分隔)<br>40 00 79 19 00 98 27 80 00 08<br>件左下方显示:读取成功。如下图所示:<br>emo_V114<br>F 标签操作 设置通信参数 参数设置 其他参数<br>收写模式<br>数据(病效字符0-9和A-F,位数为4、8、12、16、20、24位(可以用空格分隔) 快写<br>可自动增1 清空<br>读写描定区域<br>区域 mcC 平 开始地址 2 长度 6 读取 读取<br>数据(病效字符0-9和A-F,长度为4、8、12、16等4的倍数位,可以用空格分隔) 写入<br>12 00 40 00 79 19 00 98 27 80 00 08                    |
| 则只需<br><b>整</b> 2 00<br>并在软<br>♣ VC_D                       | 按【读取】 [读取]: 当读取成功后,数据显示栏会出现对应的数据,<br>a效字符0-9和A-F,长度为4、8、12、16等4的倍数位,可以用空格分隔)<br>40 00 79 19 00 98 27 80 00 08<br>件左下方显示: 读取成功。如下图所示:<br>emo_V1.14<br>F 标签操作 设置通信参数 参数设置 其他参数<br>使写模式<br>数据(有效字符0-9和A-F,位数为4、8、12、16、20、24位(可以用空格分隔) 使写<br>了自动增1 清空<br>读写指定区域<br>区域 配区 开始地址 2 、 长度 6 、 读取<br>数据(有效字符0-9和A-F,长度为4、8、12、16等4的倍数位,可以用空格分隔) 写入<br>E 2 00 40 00 79 19 00 98 27 80 00 08<br>正在 考虑         |
| 则只需<br><b>整</b> 2 00<br>并在软<br>▲ VC_D                       | 按【读取】 读取 : 当读取成功后,数据显示栏会出现对应的数据,<br>a效字符0-9和A-F,长度为4、8、12、16等4的倍数位,可以用空格分隔)<br>40 00 79 19 00 98 27 80 00 08<br>件左下方显示:读取成功。如下图所示:<br>emo_V1.14<br>F 标签操作 设置通信参数 参数设置 其他参数<br>供写模式<br>数据(病效字符0-9和A-F,位数为4、8、12、16、20、24位(可以用空格分隔) 快写<br>读写指定区域<br>区域 配区 , 开始地址 2 , 长度 6 , 读取<br>数据(病效字符0-9和A-F,长度为4、8、12、16等4的倍数位,可以用空格分隔) 写入<br>E 200 40 00 79 19 00 98 27 80 00 08<br>高級操作                       |
| 则只需<br><b>E2</b> 00<br>并在软<br>VC_D<br><u>基本操</u>            | 按【读取】 读取 : 当读取成功后,数据显示栏会出现对应的数据,<br>和效字符0-9和A-F,长度为4、8、12、16等4的倍数位,可以用空格分隔)<br>40 00 79 19 00 98 27 80 00 08<br>件左下方显示:读取成功。如下图所示:<br>emo_V1.14<br>F 布签操作 设置通信参数 参数设置 其他参数<br>收写模式<br>数据 (有效字符0-9和A-F,位数为4、8、12、16、20、24位 (可以用空格分隔) 使写<br>读写指定区域<br>区域 配区 开始地址 2 长度 6 读取 读取<br>数据(有效字符0-9和A-F,长度为4、8、12、16等4的倍数位,可以用空格分隔) 写入<br>至 00 40 00 79 19 00 98 27 80 00 08<br>高空<br>高級操作<br>访问密码 操作区域 《 新达 |
| 则只需<br><b>E2</b> 00<br>并在软<br>♣ VC_D                        | 按【读取】                                                                                                    |

相反,若读取失败,则数据栏没有任何数据显示,软件左下方显示:读取失败。读取失败. 此时,应该再次检查标签的好坏、放置和设备、天线、数据线的连接是否完好。如果还是未 能解决可及时联系对应的业务员或售后技术。 若需要对 EPC 区起始位置为: 2,长度为: 6 的数据,进行写入的时候。需要在数据栏里填入 与长度设置一样长的数据。

数据(有效字符0-9和A-F,长度为4、8、12、16等4的倍数位,可以用空格分隔) E2 00 11 22 22 33 44 55 66 77 88 99

当写入成功后,软件左下方显示:写入成功。如下图所示:

| 中写描式                 | n an an an an an an an an an an an an an |                   |         |  |
|----------------------|------------------------------------------|-------------------|---------|--|
| が用(右効空符0-9和4-1       | ▼                                        | 4位(可以用空格分隔)       | 快写      |  |
|                      | ., 1282/5.1011211012012                  | ☑ (月2011年11月7147) | 清空      |  |
| 读写指定区域               |                                          |                   |         |  |
| ⊠域 EPC⊠ ▼            | 开始地址 2 🔻                                 | 长度 💪 🔻            | 读取      |  |
| 数据(有效字符0-9和A-F       | 7,长度为4、8、12、16等4的倍数                      | 位,可以用空格分隔)        | 写入      |  |
| E2 00 11 22 22 33 44 | 55 66 11 88 99                           |                   | 清空      |  |
| 高级操作                 |                                          |                   |         |  |
| 访问密码                 | 操作区域                                     | •                 | 锁卡      |  |
|                      | 销毁                                       | 标签                | 解锁初始化标签 |  |
| 销毁密码                 |                                          |                   |         |  |

为确保已经成功写入所需数据,此时可以点击【清空】 清空,再点击【读取】 读取,

读取成功后,再核实数据栏显示的数据是否就是需要写入的数据。核实无误后,则证明写入 成功。

相反,若写入失败,软件左下方显示:写入失败。写入失败.

注: 当对应需要操作的区域被访问加密了以后,在进行写入时,需要输入访问密码才能进行 写入; 当对应需要操作的区域被杀死加密了以后,就不能进行写入。

更详细的软件操作说明可查询《分立元器件读写器软件操作说明书》